# Opprette en repeterende registrering

- 1. Logg inn på Visma Tid med en bruker som har tilgang til «Registreringer».
- Klikk på "Registrering" i "Timer registrert i dag"-widgeten. (Eller naviger til Registrer-siden og klikk "Registrer deg").

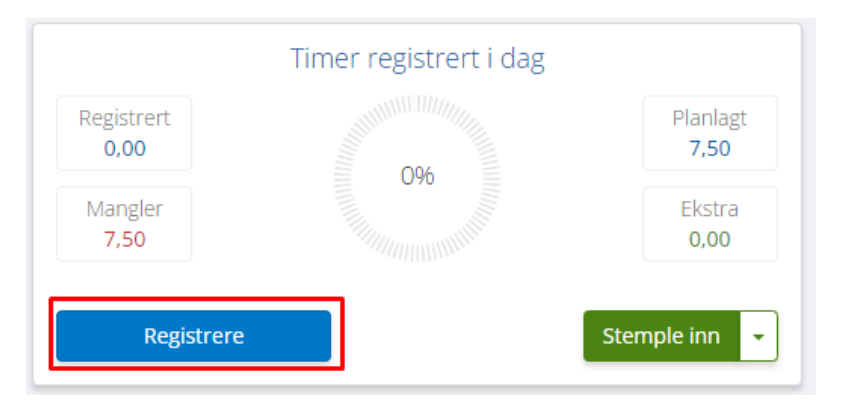

3. Velg en av malene for repeterende registreringer (Popup-vinduet for Repetere registrering åpnes).

| Visma Tid       |                                  |                               |  |  |
|-----------------|----------------------------------|-------------------------------|--|--|
| Q<br>Søk i meny | Registrere                       |                               |  |  |
| £               |                                  | 0,00 av 7,50 timer registrert |  |  |
| Min side        | Repetere registrering            | Repeteres ikke                |  |  |
| 2               | Dato                             | 1                             |  |  |
| Support         |                                  | Repeteres ikke                |  |  |
|                 | Registreringsalternativ/Prosjekt | Hver hverdag                  |  |  |
|                 | Reg.type                         | Hver dag                      |  |  |
|                 | Avdeling                         | Ukentlig på ma.               |  |  |
|                 |                                  | Egendefinert                  |  |  |

4. Velg «Gjenta fra dato»

#### Repeter fra dato

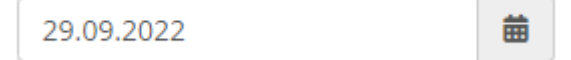

5. Velg ukeintervallet mellom de repeterende registreringene.

#### **Repeter hver**

| 1 | Uke |
|---|-----|
|---|-----|

6. Velg ukedagene du vil at registreringen skal skje på.

| Repeter på ukedager |   |   |   |   |   |   |
|---------------------|---|---|---|---|---|---|
| м                   | Т | 0 | Т | F | L | s |

7. Velg om helligdager skal inkluderes i den repeterende registreringen.

## Inkluder helligdager

| Off |  |
|-----|--|
|-----|--|

- 8. Velg typen for "Avslutte repetering". (Kan settes til "Dato" eller "Antall")
  - a. Dato Sluttdatoen for når de gjentatte registreringene skal avsluttes.
  - b. Antall Antall registreringer som skal registreres.

### Avslutte repetering

| 🖲 Dato   | 05.10.2 | ▦               |  |  |
|----------|---------|-----------------|--|--|
| ○ Antall | 1       | Registrering(er |  |  |

9. Klikk "Lagre" for å lagre malen. (Datofeltet viser valgene som er gjort i tidligere trinn.)

| Repetere registrering | Egendefinert                                 | • |
|-----------------------|----------------------------------------------|---|
| Dato                  | Ukentlig på ma., lø. [29.09.2022-05.10.2022] |   |

10. Malen er nå klar til å brukes i repetere registreringer. Skriv inn informasjonen i registreringsvinduet som vanlig og lagre registreringene.

| Repetere registrering            | Egendefinert                                 |                         |       |       |          |          |  |
|----------------------------------|----------------------------------------------|-------------------------|-------|-------|----------|----------|--|
| Dato                             | Ukentlig på ma., lø. [29.09.2022-05.10.2022] |                         |       |       |          |          |  |
| Registreringsalternativ/Prosjekt | 6010/350/60 Teknisk                          | 6010/350/60 Teknisk - Q |       |       |          |          |  |
| Aktivitet                        | 001 Arbeidet timer                           |                         |       |       |          |          |  |
| Avdeling                         | Standard systemavdeling -                    |                         |       |       |          |          |  |
| Klokkeslett fra                  | 08:00                                        | O                       | 08:39 | 0     | Endre pa | use      |  |
| Antall                           | 0,65                                         |                         | 0     | timer | 39       | minutter |  |
| Kommentar                        | Ikke skriv noen sensitiv informasjon         |                         |       |       |          |          |  |
| Favoritt                         | Nei                                          |                         |       |       |          |          |  |
| Lasteliste 🕐 👻                   |                                              |                         |       |       |          |          |  |
| Kontoer                          |                                              |                         |       |       |          | ~        |  |
| Lagre og ny 🔹 Avbryt             |                                              |                         |       |       |          |          |  |

Det skal nå være registreringer basert på alternativene som er valgt i vinduet Repetere registrering.